## Web 端如何在基础数据库恢复失效的物料数据(文档)

用户登录互海通 Web 端,在"系统设置-基础数据-物料管理"界面(步骤 1),默认为"有效"状态,点击切换成"无效"(步骤 2),点击需要恢复的物料数据后面的"√"则失效的物料数据恢复成有效的数据(步骤 3)。

|              |                                             |                                                                                                    | 2010 000                                                                                                    | 8841 221 80                                                                                                    |                                                                                                    |                                                                                                    |                                      |                                      | ۰ ک                                  |
|--------------|---------------------------------------------|----------------------------------------------------------------------------------------------------|----------------------------------------------------------------------------------------------------|----------------------------------------------------------------------------------------------------|----------------------------------------------------------------------------------------------------|----------------------------------------------------------------------------------------------------|--------------------------------------|--------------------------------------|--------------------------------------|
| B-107 10-1   | 19 2112 20                                  | IN SPECIA                                                                                                    | LARANTER B                                                                                                    | eva .                                                                                                    |                                                                                                    |                                                                                                    |                                      |                                      |                                      |
| seen v       |                                             | -                                                                                                    |                                                                                                    |                                                                                                    | Max .                                                                                                    |                                                                                                    |                                      |                                      |                                      |
| 192 1.01 3.0 |                                             | 2. 默i                                                                                                    | 是"有效"                                                                                                    | 伏态,点击切换现                                                                                                    | 《"失效"状态                                                                                                    |                                                                                                    |                                      |                                      |                                      |
| Ter-set      | MINOR I                                     |                                                                                                    |                                                                                                    | 101                                                                                                    |                                                                                                    |                                                                                                    | 8791                                 | 1000                                 | 80                                   |
| 17           | 04030208                                    |                                                                                                    |                                                                                                    |                                                                                                    |                                                                                                    |                                                                                                    | 3.6                                  |                                      | 22                                   |
|              | intela                                      |                                                                                                    |                                                                                                    |                                                                                                    |                                                                                                    | 10                                                                                                    | 10                                   |                                      | 12 12                                |
| 10.85        | 00102                                       |                                                                                                    |                                                                                                    |                                                                                                    |                                                                                                    | 11                                                                                                    |                                      |                                      |                                      |
| 5.0          | 100300                                      |                                                                                                    |                                                                                                    |                                                                                                    | 2 41-1-199-05                                                                                                    | e contra                                                                                                    | ALC: NO TO                           | manner                               |                                      |
| 10000        |                                             |                                                                                                    |                                                                                                    |                                                                                                    | 3、局面需要                                                                                                    | <b>以表现</b> 自分校                                                                                                    | H HEX ME                             | Colstan A                            | Calco -                              |
| Normalities  | 0001000111                                  |                                                                                                    |                                                                                                    |                                                                                                    | 则该大众物种                                                                                                    | FPX820K1                                                                                                    | 9XXXXX                               | 1                                    |                                      |
| INAS.        | 000008                                      |                                                                                                    |                                                                                                    |                                                                                                    |                                                                                                    | 78.                                                                                                    | 5.0                                  |                                      | 20                                   |
| 21100        | menocal                                     |                                                                                                    |                                                                                                    |                                                                                                    |                                                                                                    | 78.                                                                                                    | 2.0                                  |                                      | 20                                   |
| 10228        | 199000                                      |                                                                                                    |                                                                                                    |                                                                                                    |                                                                                                    | 12                                                                                                    | 86                                   |                                      |                                      |
| 100          | -etcassie                                   |                                                                                                    |                                                                                                    |                                                                                                    |                                                                                                    |                                                                                                    | 2.0                                  |                                      | 200                                  |
| / 1. 依次      | 点击进入物料                                      | 管理界面                                                                                                    |                                                                                                    |                                                                                                    |                                                                                                    |                                                                                                    |                                      |                                      |                                      |
|              | augus · · · · · · · · · · · · · · · · · · · | Note         Note         Note         Note           1 + 1         1 + 10         1 + 10         1 + 10           1 + 10         1 + 10         1 + 10         1 + 10           1 + 10         1 + 10         1 + 10         1 + 10           1 + 10         1 + 10         1 + 10         1 + 10           1 + 10         1 + 10         1 + 10         1 + 10           1 + 10         1 + 10         1 + 10         1 + 10           1 + 10         1 + 10         1 + 10         1 + 10           1 + 10         1 + 10         1 + 10         1 + 10           1 + 10         1 + 10         1 + 10         1 + 10           1 + 10         1 + 10         1 + 10         1 + 10           1 + 10         1 + 10         1 + 10         1 + 10 | Note:         Note:         Note:           1 (1)         1 (1)         (1)         (1)           1 (1)         1 (1)         (1)         (1)           1 (1)         (1)         (1)         (1)           1 (1)         (1)         (1)         (1)           1 (1)         (1)         (1)         (1)           1 (1)         (1)         (1)         (1)           1 (1)         (1)         (1)         (1)           1 (1)         (1)         (1)         (1)           1 (1)         (1)         (1)         (1)           1 (1)         (1)         (1)         (1)           1 (1)         (1)         (1)         (1)           1 (1)         (1)         (1)         (1)           1 (1)         (1)         (1)         (1)           1 (1)         (1)         (1)         (1)           1 (1)         (1)         (1)         (1)           1 (1)         (1)         (1)         (1)           1 (1)         (1)         (1)         (1)           1 (1)         (1)         (1)         (1) | 1         1         1         1         1         1         1         1         1         1         1         1         1         1         1         1         1         1         1         1         1         1         1         1         1         1         1         1         1         1         1         1         1         1         1         1         1         1         1         1         1         1         1         1         1         1         1         1         1         1         1         1         1         1         1         1         1         1         1         1         1         1         1         1         1         1         1         1         1         1         1         1         1         1         1         1         1         1         1         1         1         1         1         1         1         1         1         1         1         1         1         1         1         1         1         1         1         1         1         1         1         1         1         1         1         1         1 | Notice         Notice         Notice | Notice         Notice         Notice | ···································· | ···································· | ···································· |